Tedarikçiler için ePro: Değişenler

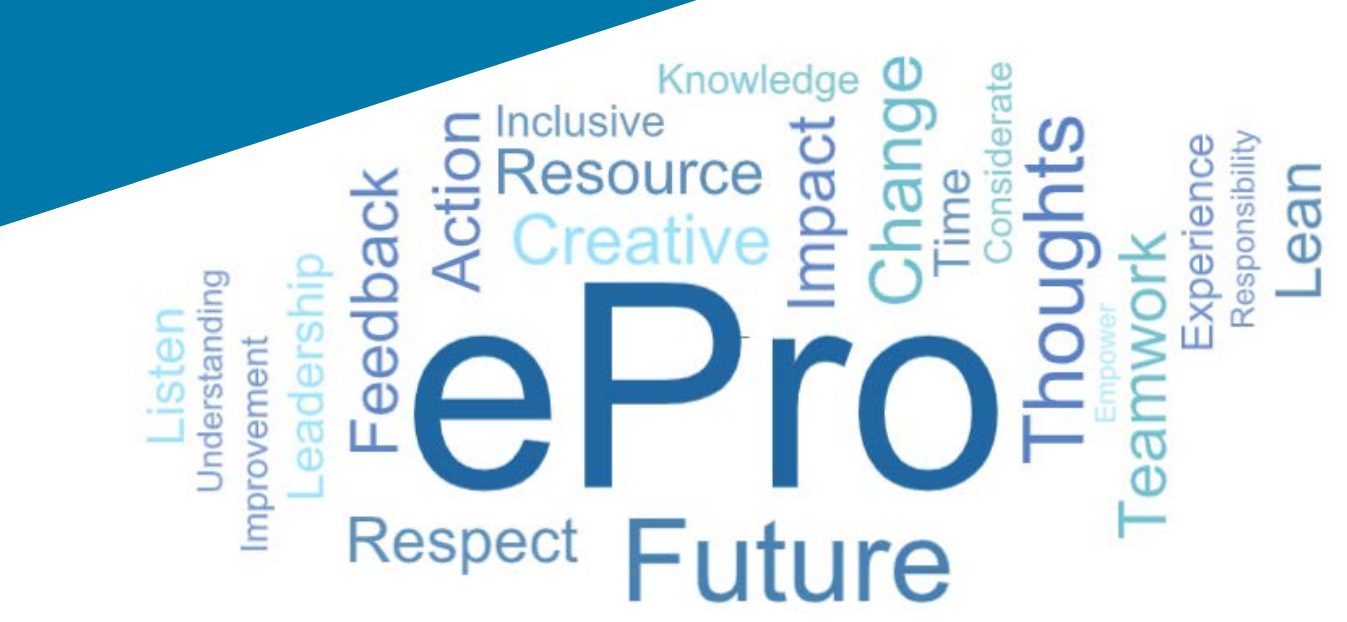

### ePro nedir?

Tedarikçi ilişkilerini yönetmek, indirekt ürün veya hizmetler için sipariş vermek ve onayları gerçekleştirmek için tek, kullanımı kolay, küresel bir sistemdir

| Etkilenen Tedarikçi<br>Grupları                                  | Temel<br>Avantajlar                                                                                                    |  |  |
|------------------------------------------------------------------|----------------------------------------------------------------------------------------------------|--|--|
| Tüm Tedarikçiler                                                 | <ul> <li>PPG ile etkileşime girmek için standart ve küresel bir süreç</li> <li>Tedarikçi bilgilerinizi veya sertifika belgelerinizi hızla güncelleyin</li> <li>Kaynak bulma etkinliklerine katılın</li> <li>Sözleşmeleri düzenleyin ve imzalayın</li> <li>Etkileşim ücreti yok</li> <li>Uyumluluk ve devir sürelerini hızlandıran otomatik süreçler</li> </ul>                           |  |  |
| <b>e</b> Pro                                                     |                                                                                                    |  |  |
| İndirekt Tedarikçiler:<br>(büro malzemeleri, danışmanlık<br>vb.) | <ul> <li>Talep edenlerin ürünlerinizi veya hizmetlerinizi kolayca<br/>bulabilmesi için daha fazla katalog \ fiyatlandırma<br/>sözleşmesi</li> <li>PO'larınızı portalda görüntüleyin ve faturalara çevirin<br/>(eşleştirecek ve onay sürecini hızlandıracaktır)</li> <li>Faturaların elektronik iletimi ve teslimi</li> <li>Portalda faturalarınızın durumunu görüntüleyebilme</li> </ul> |  |  |

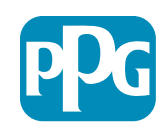

## ePro Projesi kapsamında neler var?

ePro, Source to Settle (S2S) sürecindeki verimliliği artıracak bir platformdur. Buna PPG'nin bir tedarikçiye bir ürün veya hizmet kaynağı sağladığı andan, bu ürün ve hizmetlerin ödemesi muhasebe perspektifinden resmi olarak yapılıncaya kadar meydana gelen tüm faaliyetler de dahildir.

| Sürecler                       | Source to Settle (S2S)                                                                                                    |                                                                                                    |  |  |
|--------------------------------|----------------------------------------------------------------------------------------------------|----------------------------------------------------------------------------------------------------|--|--|
| Sureçiei                       | Source-to-Contract (S2C) - Üretime dönük                                                                                                    | Procure-to-Pay (P2P) - <i>Satışa dönük</i>                                                                                                    |  |  |
| Açıklama                       | <b>Source-to-Contract</b> : Tedarikçilerin<br>onboarding'i, kaynak bulma etkinlikleri<br>düzenleme ve sözleşmeleri müzakere etme ve<br>ihale etme ile ilgili tüm faaliyetler bu sürece<br>dahildir. | <b>Procure-to-Pay:</b> Ürün ve hizmetler için sipariş<br>verme, onaylama ve ödeme dahil olmak üzere<br>tedarikçilerden ürün ve hizmet satın alma ile<br>ilişkili tüm faaliyetler bu sürece dahildir. |  |  |
|                                |                                                                                                    | İndirekt Ürün / Hizmetler                                                                                                    |  |  |
| PPG<br>Harcama<br>Kategorileri | Direkt Ürün / Hizmetler (Hammaddeler)<br>İndirekt Ürün / Hizmetler<br>Envanter (Yeniden Satılacak Öğeler)<br>Lojistik                                                                               | Direkt Ürün / Hizmetler (Hammaddeler)<br>Envanter (Yeniden Satılacak Öğeler)<br>MRO / Yeniden Satış İçin Ürünler<br>Lojistik                                                                         |  |  |

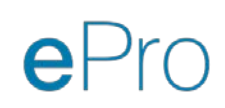

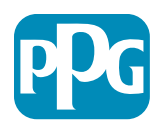

## Bu sistemin tedarikçilere faydaları nelerdir?

| Tedarik                                                                                                | Sözleşmeler                                           | Talep Kabul Faturalama                                                                                                    |
|----------------------------------------------------------------------------------------------------|-------------------------------------------------------|----------------------------------------------------------------------------------------------------|
| <ul> <li>Kaynak bulma<br/>etkinliklerine katılmak<br/>için yeni ve geliştirilmiş<br/>süreç.</li> </ul> | • Yasal olduğu yerlerde e-<br>İmza kullanılabilirliği | <ul> <li>Purchase-to-Pay (P2P) - İndirekt'e özel</li> <li>Tedarikçinin satın alma siparişlerini ve faturaları yönetmesine yardımcı olacak yeni bir tedarikçi portalı sunuyoruz.</li> <li>Tedarikçilerin, yasal olduğu yerlerde faturaları portal üzerinden göndermeleri gerekir</li> <li>Ödeme durumunuzu portaldan kontrol ederek faturalarınızın durumunu kolayca öğrenebilirsiniz</li> </ul> |

#### Tedarikçi Yönetimi

 Tedarikçi faaliyetlerinin hepsi ePro'dan başlayacak.
 Yani tedarikçi olarak tedarikçi bilgilerinizdeki güncellemeleri ePro üzerinden yapmanız gerekli.

 Otomatikleştirilen iş akışları, ePro'da tedarikçi oluşturmak veya bilgilerini değiştirmek için gereken döngü sürelerini azaltacaktır

 Süreci hızlandırmak için gerekli formlarınızı, sertifikalarınızı ve diğer belgelerinizi yükleyebilirsiniz.  Tedarikçiler ePro'yu kullanmak için hiçbir ücret ödemeyecekler

Standardize. Optimize. Globalize.

pPG

# Önemli Tarihler ve Mesajlar

| Zamanlama          | Mesaj                                                                                                    |
|--------------------|----------------------------------------------------------------------------------------------------|
| Mart - Mayıs       | <ul> <li>Hedeflenen tedarikçiler kayıt ve işe alım faaliyetleri tamamlanana kadar haftalık olarak bildirimler alacaktır.</li> <li>Neler beklenebilir? <ul> <li>Bilgi, talimatlar ve yardım belgelerine bağlantılar içeren takip e-postaları</li> <li><u>eProPPG@jaggaer.com</u> adresinden kaydolmak için bir bağlantı ile birlikte eposta (bu bağlantının süresi 72 saat içinde sona eriyor, bu nedenle hızlı bir şekilde harekete geçin)</li> <li>Kaydolduktan sonra, ePro (İşe Alım)'daki bilgilerinizi doğrulamak için <u>eProPPG@jaggaer.com</u> adresinden ayrı bir e-posta alacaksınız. <ul> <li>Lütfen tüm gerekli alanların doğru şekilde doldurulduğunu kontrol edin</li> <li>Bu alanları doğru bir şekilde doldurmamanız ePro aracılığıyla PPG'de işlem yapma becerinizi etkileyebilir</li> </ul> </li> </ul></li></ul> |
| 23 Mart<br>6 Nisan | <ul> <li>Etkileşim kurduğunuz konumun Go-Live'ı başladığında, siz de ePro portalı üzerinden işlemleri yönetmeye başlayabileceksiniz</li> <li>23 Mart - Belçika, Kanada, Çek Cumhuriyeti, Danimarka, Finlandiya, İrlanda, Hollanda, Norveç, Polonya, Slovakya, İsveç, Birleşik Krallık, Amerika Birleşik Devletleri</li> <li>6 Nisan - Avusturya, Fransa, Almanya, Macaristan, İtalya, Portekiz, İspanya, İsviçre, Türkiye</li> </ul>                                                                                                    |

Go-Live'a az kalmışken Ariba'dan ePro'ya geçişle ilgili bilgi için <u>Tedarikçi Bilgi Portalımızı</u> kontrol edin.

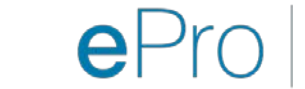

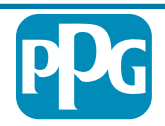

## Kaydolurken bilmeniz gerekenler

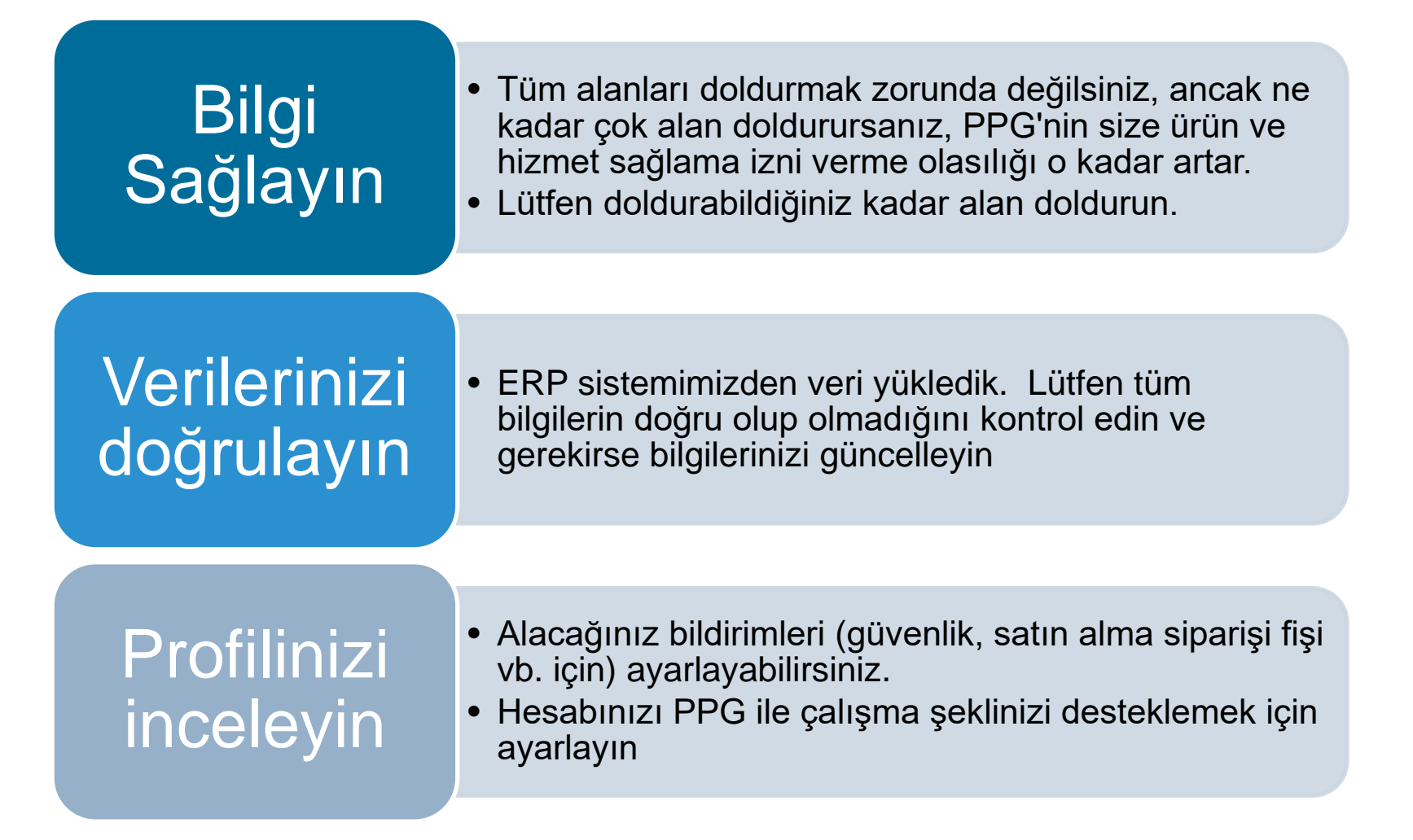

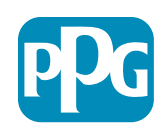

Tedarikçiler için ePro: Kayıt ve Hesap Etkinleştirme

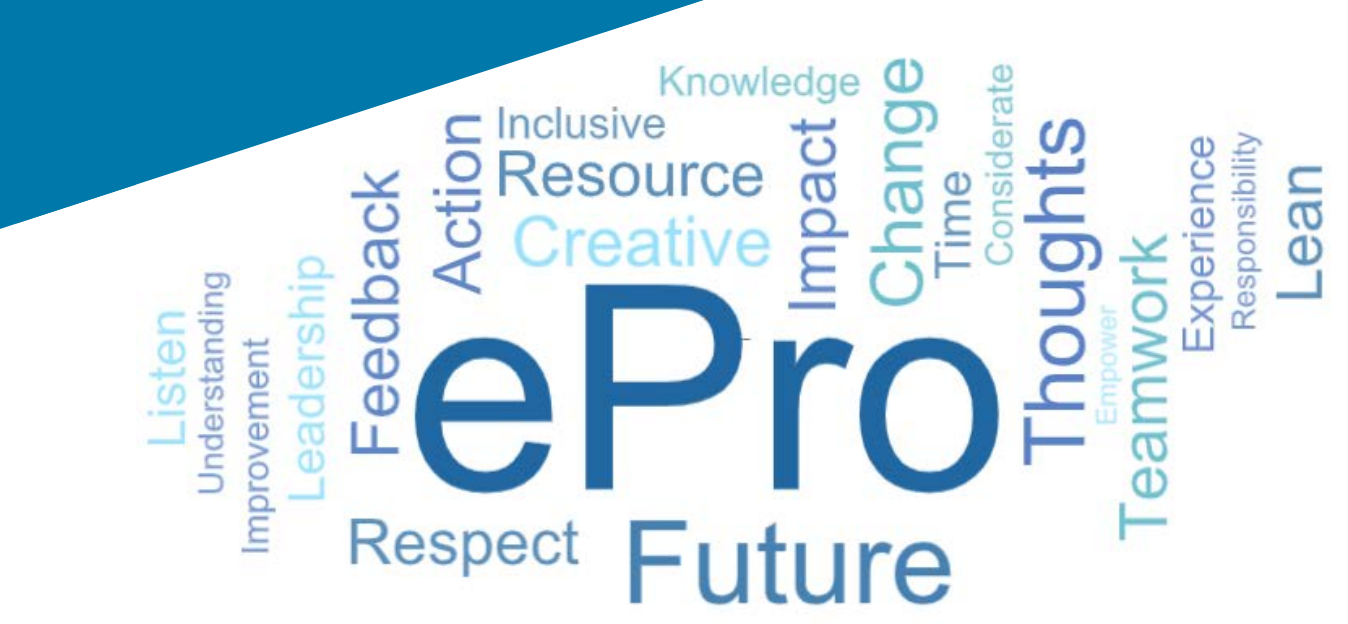

#### 1. Adım Giriş yapmak için davetiye e-postanızdaki bağlantıya tıklayın

Registration on PPG Industries 2 ← Reply Reply All → Forward noreply-prep@jaggaer.com To Mariya Petrova Thu 07/01/2021 08:07 Dear Webinar Consulting, Inc., The Buyer Organization PPG Industries 2 has registered you to use https://eur04.safelinks.protection.outlook.com/? url=https%3A%2F%2Fppg2-prep.app.jaggaer.com%2F&data=04%7C01%7Cmariya.petrova%40xoomworks.com% 7Ce2d0f56db180412da05b08d8b2d277fa%7C1c491264ed964c6f8c5227407d680c2a%7C0%7C0%7C637455964337139257% 7CUnknown%7CTWFpbGZsb3d8eyJWljoiMC4wLjAwMDAiLCJQljoiV2luMzliLCJBTil6lk1haWwiLCJXVCl6Mn0%3D% 7C1000&sdata=PpS6kTaV9YQu%2B5zS7roBqaU95UIXA9qfLrGEuKzt6KU%3D&reserved=0

....

Your Username is: webinarconsulting Your Password is: 9740187664

- Username (Kullanıcı Adınızı) ve Password (Şifrenizi) girin
- "Enter (Giriş)" butonuna tıklayın

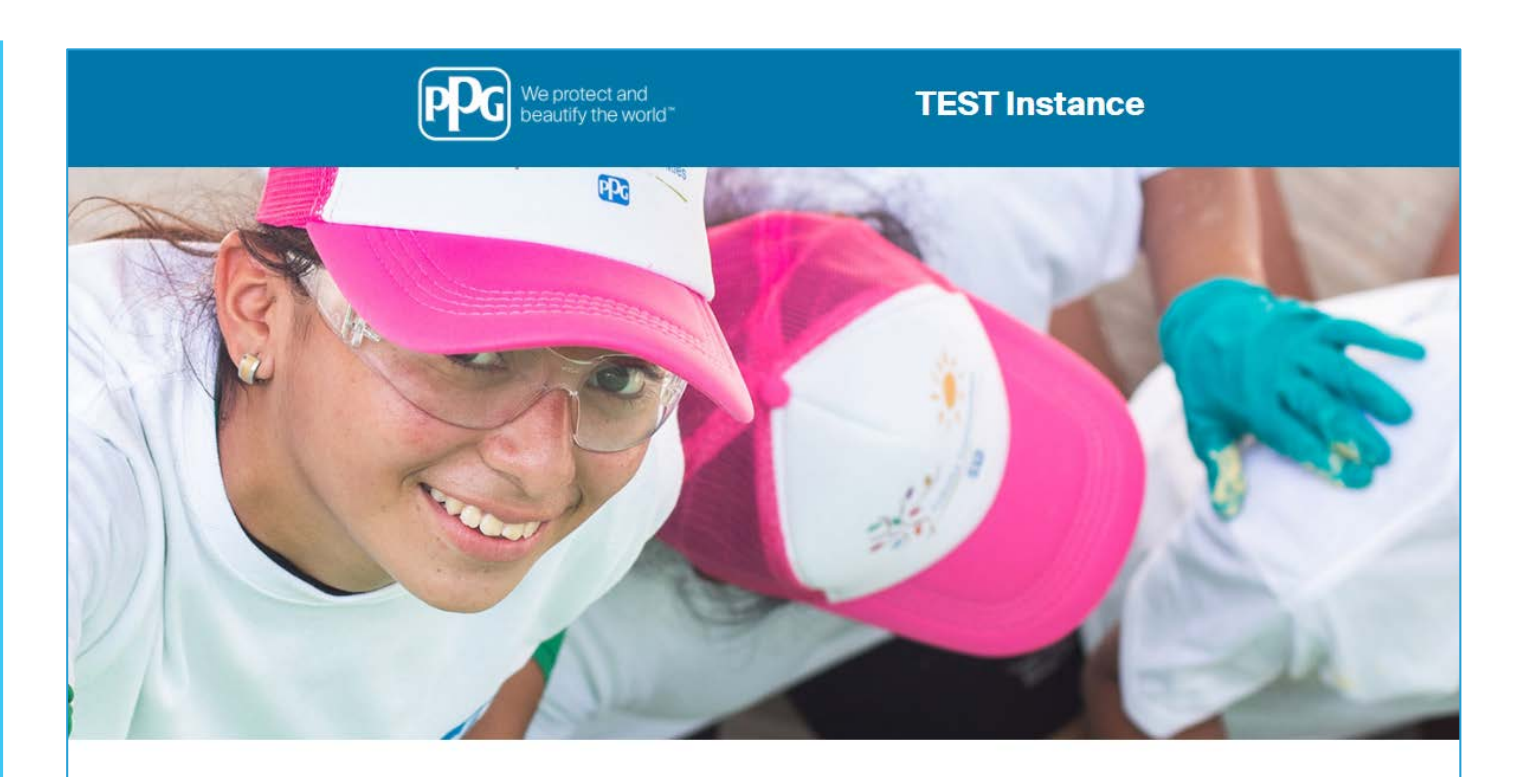

| HELPDESK                                                      | SUPPLIER REGISTRATION                                                                                             |
|---------------------------------------------------------------|----------------------------------------------------------------------------------------------------|
| Phone 844-217-0017<br>Email customersupport@bravosolution.com | Please fill-in the registration form and insert<br>the information related to your company and<br>its activities. |
|                                                               | REGISTER                                                                                                    |
|                                                               |                                                                                                    |
|                                                               |                                                                                                    |
|                                                               | HELPDESK Phone 844-217-0017 Email customersupport@bravosolution.com                                               |

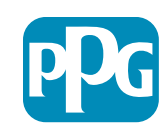

#### 2. Adım Kullanım Koşullarını Kabul Edin

- "I agree (Katılıyorum)" yazan seçeneğe tıklayın
- "Next (Sonraki)" yazan butona tiklayın

### 3. Adım Küresel Kimlik Hesabı Oluşturun

 E-posta adresiniz Jaggaer'da değilse, Küresel Kimlik Parolası alanlarını doldurun ve "Create Global Identity Account (Küresel Kimlik Hesabı Oluştur)" butonuna tıklayın

| We protect and beautify the world"                                                                                                    | TEST Instance                                                                                                    |
|----------------------------------------------------------------------------------------------------|----------------------------------------------------------------------------------------------------|
|                                                                                                    | Adobe PD                                                                                                    |
|                                                                                                    | ePro Terms of Use                                                                                                    |
| This system is open to worldwide access and then                                                                                                    | refore NO Export Controlled Technical Data can be placed in the ePro (Jacoaer) system environment for storage or communication purposes |
| If you are unsure as to whether or no                                                                                                    | of your data is export controlled please contact your company's export control department for the classification determination          |
| is you are anothe of 10 Witebier of 10                                                                                                    | f you have any nuestions shout this message please see your DDC contact for clarification                                               |
|                                                                                                    | n por num ung quivanona about tina meaagge, preaac ace gour er o contact for Clatification.                                             |
|                                                                                                    |                                                                                                    |
| I agree     I do not agree                                                                                                    |                                                                                                    |
|                                                                                                    |                                                                                                    |
|                                                                                                    |                                                                                                    |
| Next                                                                                                    |                                                                                                    |
| Next                                                                                                    |                                                                                                    |
| Next                                                                                                    |                                                                                                    |
| Next                                                                                                    |                                                                                                    |
| Next                                                                                                    |                                                                                                    |
| Next TEST Instance                                                                                                    |                                                                                                    |
| Next TEST Instance                                                                                                    |                                                                                                    |
| Next TEST Instance                                                                                                    |                                                                                                    |
| Next TEST Instance JAGGAER Global Identity (Ann Brown)                                                                                                    |                                                                                                    |
| Next TEST Instance JAGGAER Global Identity (Ann Brown)                                                                                                    |                                                                                                    |
| Next<br>TEST Instance<br>JAGGAER Global Identity (Ann Brown)<br>Vour email address does not appear to be in the JAGDAER Blobal Identity system. Y.                                                                                                    |                                                                                                    |
| Next<br>TEST Instance<br>JAGGAER Global Identity (Ann Brown)<br>Vour email address does not appear to be in the JAGDAER Global Identity system. Y.<br>Vour email address does not appear to be in the JAGDAER Global Identity system. Y.                                                                                                    |                                                                                                    |
| Next<br>TEST Instance<br>JAGGAER Global Identity (Ann Brown)<br>Vour email address does not appear to be in the JAGDAER Global Identity appear.<br>Vour email address does not appear to be in the JAGDAER Global Identity appear.<br>Vour email address does not appear to be in the JAGDAER Global Identity appear.<br>Vour email address does not appear to be in the JAGDAER Global Identity appear.<br>Vour email address address of appear to be in the JAGDAER Global Identity appear.<br>Vour email address address of appear to be in the JAGDAER Global Identity appear.<br>Vour email address address of appear to be in the JAGDAER Global Identity appear.<br>Vour email address address of appear to be in the JAGDAER Global Identity appear.<br>Vour email address address of appear to be in the JAGDAER Global Identity appear.<br>Vour email address address of appear to be in the JAGDAER Global Identity appear.<br>Vour email address address of appear to be in the JAGDAER Global Identity appear.<br>Vour email address address of appear to be in the JAGDAER Global Identity appear.<br>Vour email address address of appear to be in the JAGDAER Global Identity appear.<br>Vour email address address of appear to be in the JAGDAER Global Identity appear.<br>Vour email address address of appear to be in the JAGDAER Global Identity appear.<br>Vour email address address of appear to be in the JAGDAER Global Identity appear.<br>Vour email address address of appear to be in the JAGDAER Global Identity appear. |                                                                                                    |
| Next<br>TEST Instance<br>JAGGAER Global Identity (Ann Brown)<br>Vour email address does not appear to be in the JAGDAER Global Identity appear. The JAGDAER Global Identity uses set of credentials to access all portals where the authentication method is accepted<br>Local Identity Username consultingue/biar<br>Global Identity Username (email address)                                                                                                    |                                                                                                    |
| Next<br>TEST Instance<br>JAGGAER Global Identity (Ann Brown)<br>Vour email address does not appear to be in the JAGGAER Global Identity system VI<br>or endersities to coast a clobal Identity (Ann Brown)<br>Vour email address of their Identity Account, which allows you to use unque set of<br>or endersities to coast a clobal Identity excernity of their address of their Identity Account, which allows you to use unque set of<br>consulting webring<br>Global Identity Usersame<br>Consulting returns<br>Global Identity Usersame<br>(email address)<br>manya petroxu@comwoha.com                                                                                                    |                                                                                                    |
| Next                                                                                                    |                                                                                                    |
| Next                                                                                                    |                                                                                                    |
| Next                                                                                                    |                                                                                                    |
| Next                                                                                                    |                                                                                                    |
| Next                                                                                                    |                                                                                                    |
| Next                                                                                                    |                                                                                                    |
| Next                                                                                                    |                                                                                                    |
| Next <b>DESCRIPTION DESCRIPTION DESCRIPTION</b>                                                                                                    |                                                                                                    |

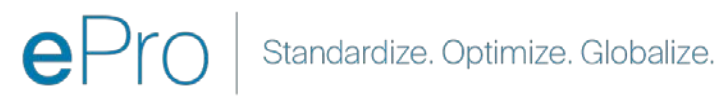

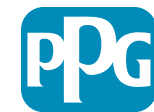

#### 4.1. Adım: Kayıt Verileri

Kırmızı yıldızla (\*) işaretlenmiş alanlar zorunludur:

- Legal Organization Name (Yasal Kuruluş Adı\*) kuruluş belgesindeki haliyle kuruluş adı
- Tax ID Number (Vergi Kimlik Numarası\*)- vergi kimlik numaraları, vergi yasalarına göre IRS tarafından kullanılan dokuz basamaklı takip numaralarıdır
- Corporate Country (Kurum Ülkesi\*)- tedarikçinin merkez ülkesi
- Corporate Address (Kurum Adresi\*) tedarikçinin merkez adresi
- Corporate City (Kurum Şehri\*) tedarikçinin merkez şehri
- Corporate State/Region (Kurum Eyaleti / Bölgesi\*) - tedarikçinin merkezinin bulunduğu eyalet / bölge
- Corporate Postal/Zip Code (Kurum Postası / Posta Kodu\*) - tedarikçinin merkez posta / posta kodu
- Corporate Phone Number (Kurum Telefon Numarası\*) - tedarikçinin merkezinin telefon numarası

| Registration Data                                               | Basic Profile Forms      | My Category Selection | Registration Confirmation |
|-----------------------------------------------------------------|--------------------------|-----------------------|---------------------------|
|                                                                 |                          |                       | Se                        |
| anization Details                                               |                          |                       |                           |
| egal Organization Name                                          | Webinar Consulting, Inc. |                       |                           |
| ax ID Number 🔒 🔒                                                | 99988899999              |                       |                           |
| U VAT Number<br>lease exclude any spaces or special characters. |                          |                       |                           |
| orporate Country                                                | UNITED STATES            |                       |                           |
| orporate Address                                                | 700 Brickyyard Dr Ithaca |                       |                           |
| orporate City                                                   | New York                 |                       |                           |
| orporate State/Region                                           | New York 🗸               |                       |                           |
| orporate Postal/Zip Code                                        | NY 14858                 |                       |                           |
| orporate Phone Number                                           | + 1 412 774 97680        |                       |                           |
| in & Bradstreet                                                 |                          |                       |                           |
| eb site                                                         |                          |                       |                           |
| DATE                                                            |                          |                       |                           |

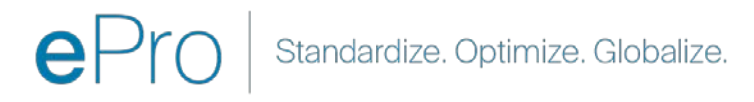

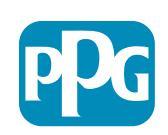

Tedarikci Eylemi

#### 4.2. Adım: Kayıt Verileri

User Details (Kullanıcı Ayrıntıları) bölümünde kırmızı yıldızla (\*) işaretlenmiş tüm gerekli alanları doldurun ve sayfanın üst kısmındaki "Save & Continue (Kaydet ve Devam Et)" düğmesine tıklayın

- First Name (Adı\*) tedarikçinin adı
- Last Name (Soyadı\*) tedarikçinin soyadı
- Username (Kullanıcı adı\*) tedarikçiyi benzersiz bir şekilde tanımlayan ad
- User Email Address (Kullanıcı E-posta Adresi) - varsayılan olacak
- Preferred Language (Tercih Edilen Dil\*) tedarikçinin iletişim kuracağı dil
- Time Zone (Saat dilimi\*) tedarikçinin ülkesinin yerel saati

| Jser Details                                                                                                    |                                                                 |
|----------------------------------------------------------------------------------------------------|-----------------------------------------------------------------|
| First Name                                                                                                    | Anna                                                            |
| ★ Last Name                                                                                                    | Brown                                                           |
| <ul> <li>Username<br/>(please do not forget your username)</li> </ul>                                                                                                    | webinarconsulting                                               |
| • User Email Address<br>IMPORTANT: This email address will be used for access to the<br>site and for all communications. Please ensure you enter the<br>address correctly. Please use ';' (semicolon) to separate multiple<br>addresses. | anna.brown@gmail.com                                            |
| User Phone Number                                                                                                    |                                                                 |
| Preferred Language                                                                                                    | English (USA) 🗸                                                 |
| K Time Zone                                                                                                    | (GMT - 5:00) Eastern Time (US & Canada), New York, Indianapolis |

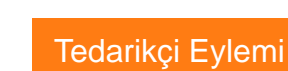

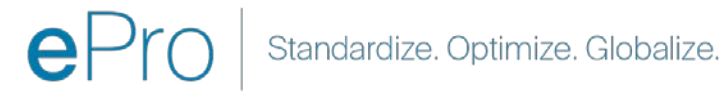

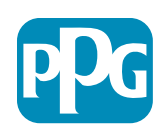

#### 5.1. Adım: Temel Profil Formları

Supplier Organization Profile (Tedarikçi Organizasyon Profili) bölümündeki tüm ilgili bilgileri doldurun ve "Save & Continue (Kaydet ve Devam Et)" düğmesine tıklayın

Kırmızı yıldızla (\*) işaretlenmiş alanlar zorunludur:

- Business Type (İş Tipi\*) şirketinizi en iyi tanımlayan seçenek (Ortaklık, Şirket, Tek Mal Sahibi)
- Supplier Regions (Tedarikçi Bölgeleri<sup>\*</sup>) tedarikçilerin mal / hizmet sağlayabildiği bölgeler (ör. USCA ve EMEA)
- **Supplier Activities (Tedarikçi Faaliyetleri)\*** -Şirketinizin içinde yer aldığı faaliyetleri işaretleyin
  - Radyoaktif malzemeler içeren faaliyetler
  - o Kimyasal veya biyolojik silah faaliyetleri
  - o Askeri faaliyetler
  - Yukarıdakilerin Hiçbiri
- Supplier Code of Conduct Indicator (Tedarikçi Davranış İlkeleri Göstergesi\*) - PPG'nin Küresel Tedarikçi Davranış Kurallarını okuyun ve uyacağınızı belirtin - Evet / Hayır seçenekleri
- Supplier Sustainability (Tedarikçi Sürdürülebilirliği\*) - PPG'nin Tedarikçi Sürdürülebilirlik Politikasını okuyun ve uyacağınızı belirtin - Evet / Hayır seçenekleri
- Supplier Data Privacy (Tedarikçi Verilerinin Gizliliği\*) - veri gizliliği yasalarına uyacağınızı belirtin - Evet / Hayır seçenekleri

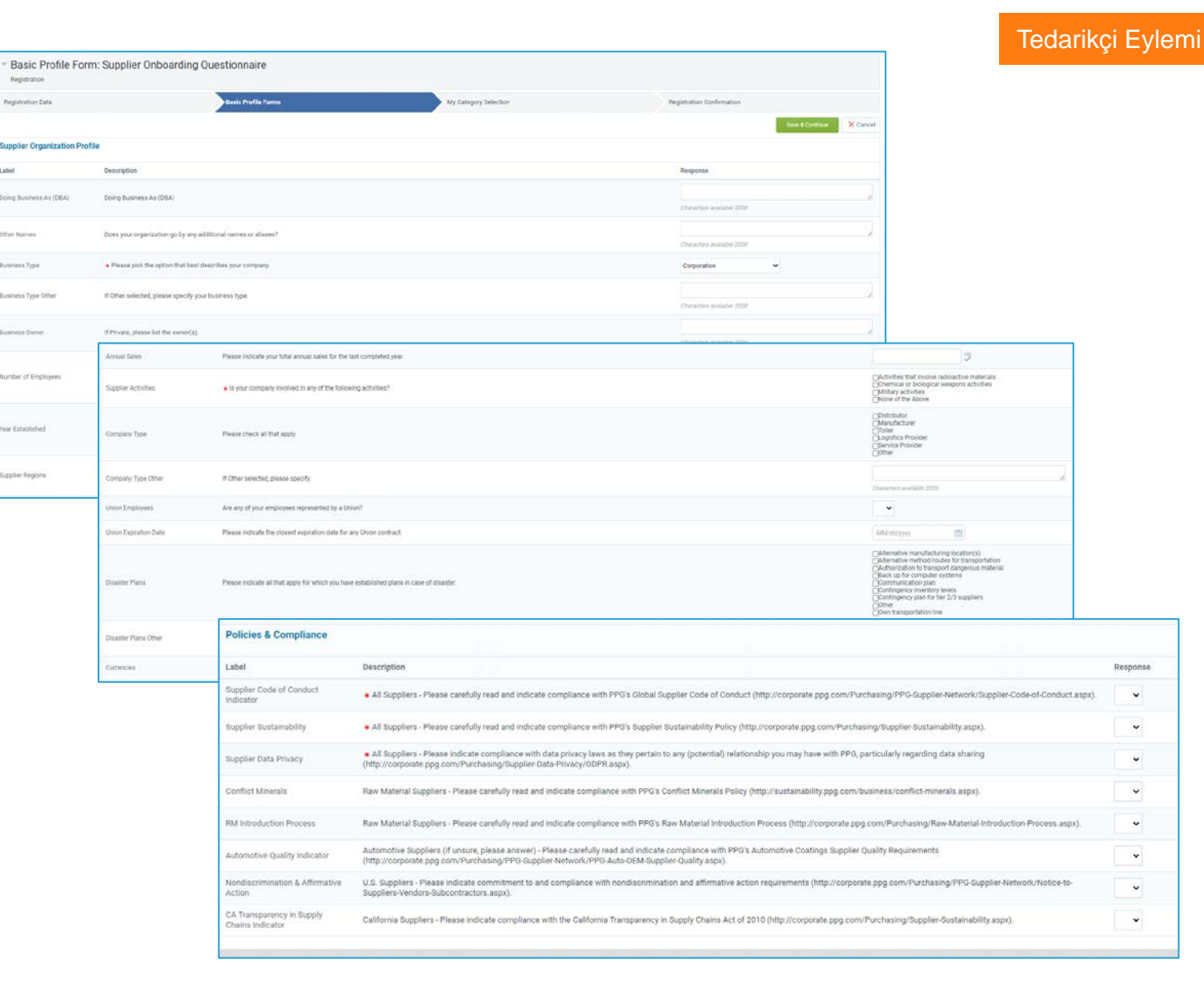

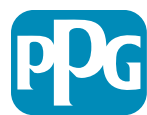

#### **5.2. Adım: Temel Profil Formları**

• Sertifikalarınızla ilgili tüm bilgileri doldurun, Sertifikalarınızı ekleyin ve "Save & Continue (Kaydet ve Devam Et)" butonuna tıklayın

| <ul> <li>Basic Profile Form: C<br/>Registration</li> </ul> | Pertificates                                           |                                           |                                                                                                 |                                                                                                    |                                       |    |
|------------------------------------------------------------|--------------------------------------------------------|-------------------------------------------|-------------------------------------------------------------------------------------------------|----------------------------------------------------------------------------------------------------|---------------------------------------|----|
| Redistration Data                                          | Basic F                                                | Profile Forms                             | My Category Selection                                                                           | Registration Confirmation                                                                                                    |                                       |    |
|                                                            |                                                        |                                           |                                                                                                 |                                                                                                    | we & Continue X Cancer                |    |
| Certifications                                             |                                                        |                                           |                                                                                                 |                                                                                                    |                                       |    |
| Label                                                      | Description                                            |                                           |                                                                                                 | Response                                                                                                    |                                       |    |
| Current Certifications                                     | Please check all certifications that apply. Note that  | a current, valid certificate is required. |                                                                                                 | G 00 0000 ((ballity)           G 01 (ballity)           G 01 2000 (ballity)           G 01 2000 ( |                                       |    |
| Certificate Attachments                                    |                                                        |                                           |                                                                                                 |                                                                                                    |                                       |    |
| Label                                                      | Description                                            |                                           |                                                                                                 |                                                                                                    | + Click to attach file                | 1  |
| Insurance Certificate                                      | Please upload a valid copy of your Certificate of Inst | Free Trade Certificate                    | Please upload a valid copy of your Free Trade certificate.                                      |                                                                                                    | Explring on<br>MAR/dd/yyyy            |    |
|                                                            |                                                        | IATF 16949 Certificate                    | Please upload a valid copy of your IATF 16949 certificate                                       |                                                                                                    | + Click to attach the<br>Expiring on: | *  |
| C-TPAT Certificate                                         | Please upload a valid copy of your C-TPAT certificat   |                                           |                                                                                                 |                                                                                                    | ABA/05/9999 🔤                         |    |
|                                                            |                                                        | ISO 9001 Certificate                      | Please upload a valid copy of your ISO 9001 certificate.                                        |                                                                                                    | + Click to attach file                | ÷. |
|                                                            |                                                        |                                           |                                                                                                 |                                                                                                    | AMAINENNYY E                          |    |
|                                                            |                                                        | ISO 14001 Certificate                     | Please unload a valid conv of your ISO 14001 certificate                                        |                                                                                                    | + Click to attach the                 | ¥  |
|                                                            |                                                        | name"                                     |                                                                                                 |                                                                                                    | Expring on:<br>ARM/add/yrsy           |    |
|                                                            |                                                        | 300 36000 Cwillions                       | Basen unbart is salid new of user ICO 38000 natificate                                          |                                                                                                    | + Click to attach file                |    |
|                                                            |                                                        | 100 2000 GRUINER                          | утеле органа и тили сору от учит пос долога селоткана.                                          |                                                                                                    | Expiring on.                          |    |
|                                                            |                                                        | 150 27001/27002 Certificate               | Please uninaria valid copy of vorc 150 22001/22002 certificate                                  |                                                                                                    | + Click to attach file                |    |
|                                                            |                                                        | NOV ALL NOT THE LOOK AND UTFUELDE         | a new sproma in term cogg on your sub-acted 1/2/1002 UBUIKANE.                                  |                                                                                                    | Expiring on T                         |    |
|                                                            |                                                        | IATF 16949 Requirements                   | Do you meet all IATF 16949 requirements even if not certified?                                  |                                                                                                    | ~                                     |    |
|                                                            |                                                        | MAGMSR Requirements                       | Do you meet the Minimum Automotive Quality Management System (MAQMSR) requireme                 | its if not currently IATF 16949 certified?                                                                                                    | •                                     |    |
|                                                            |                                                        | Other Certifications                      | Please list other certifications as applicable - except Diverse Supplier, which is covered else | where                                                                                                    | Characters evolutile 2000             |    |
|                                                            |                                                        | Other Certificates                        | Please upload any other applicable certificates (excluding Diverse Supplier). For multiple at   | tachments, please ZIP before uploading.                                                                                                    | + Click to attach file                | 1  |

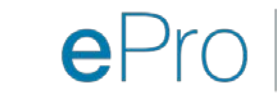

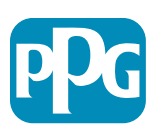

#### 6. Adım Kategori Seçimim

• İlgili kategorileri\* seçin ve "Confirm (Onayla)" butonuna tıklayın

| Categories<br>Registration                      |                     |                       |                             |
|-------------------------------------------------|---------------------|-----------------------|-----------------------------|
| Registration Data                               | Basic Profile Forms | My Category Selection | Registration Confirmation   |
|                                                 |                     |                       | Confirm × Cancel            |
| Search or Navigate the Tree                     |                     |                       |                             |
| Enter filter (type to start search)             |                     |                       |                             |
| Selected Items: 1     Im Remove All             |                     |                       |                             |
|                                                 |                     |                       | 🔹 Expand All 🕴 Collapse All |
| * 👌 Categories                                  |                     |                       |                             |
| ▶ <sup>m</sup> / <sub>dob</sub> D - Direct      |                     |                       |                             |
| - 🛄 I - Indirect                                |                     |                       |                             |
| ▶ 📇 E - Operations Equipment                    |                     |                       |                             |
| ▶ 📇 L - Logistics                               |                     |                       |                             |
| ▶ 📇 N - Non-Sourceable                          |                     |                       |                             |
| ▶ 🚆 0 - Operation Services                      |                     |                       |                             |
| <ul> <li>m P - Products and Supplies</li> </ul> |                     |                       |                             |
| ▶ 👼 PG - Goods For Resale                       |                     |                       |                             |
| * 🚠 PI - IT and Telecoms                        |                     |                       |                             |
| - +                                             |                     |                       |                             |
|                                                 |                     |                       |                             |
| 9 05810100 - Data Center Hardware               |                     |                       |                             |
| 05810110 - Desktop Hardware                     |                     |                       |                             |

\*Mal kodu seçmek zorunludur - tedarikçi için geçerli olan tüm direkt/indirekt kategoriler için

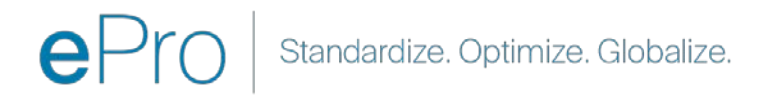

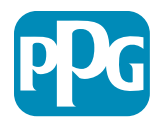

#### 7. Adım Kayıt Onayı

• Kategorileri onayladıktan sonra Registration Confirmation (Kayıt Onayı) sayfasına yönlendirileceksiniz

| P     | We protect and beautify the world*                                                                                |                                                             |                       |                           |
|-------|----------------------------------------------------------------------------------------------------|-------------------------------------------------------------|-----------------------|---------------------------|
|       | Registration Confirmation                                                                                         |                                                             |                       |                           |
|       | Registration Data                                                                                                 | Basic Profile Forms                                         | My Category Selection | Registration Confirmation |
|       |                                                                                                    |                                                             |                       | × Close Window            |
|       |                                                                                                    |                                                             |                       | ✿Main Page                |
| 1     | <ul> <li>The Registration Process is complete. Your ac<br/>Login with your Username and Password to ac</li> </ul> | count has been activated and an email<br>cess the platform. | sent to confirm this. |                           |
|       |                                                                                                    |                                                             |                       |                           |
| - COP | YRIGHT 2000 - 2021 JAGGAER ~                                                                                      |                                                             |                       | Back to Top               |
|       |                                                                                                    |                                                             |                       |                           |

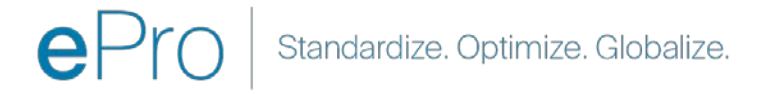

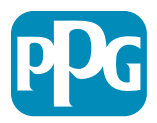

#### 8. Adım E-posta Onayı - Hesap Etkinleştirme

Hesabınızı etkinleştirmek için bir e-posta alacaksınız

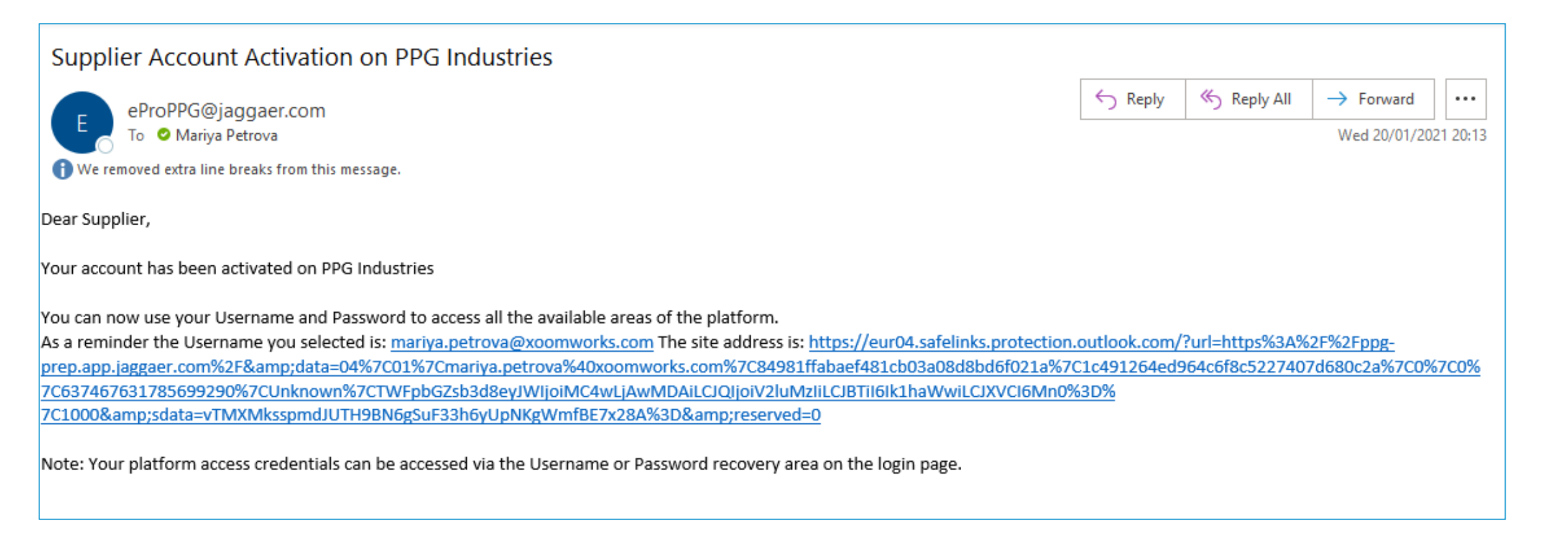

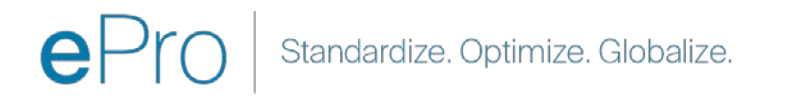

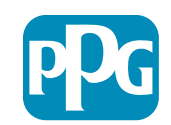

Tedarikci Eylemi

16

#### 9. Adım Onboarding süreci

Doğru ekip dahili olarak harekete geçecek ve ardından sizden onboarding sürecini tamamlamanızı isteyen ikinci bir e-posta alacaksınız.

- E-postanızdan "Register Now (Hemen Kaydol)" düğmesine tıklayın
- "Welcome to Supplier Registration (Tedarikçi Kaydına Hoş Geldiniz)" sayfasında "Continue with Registration (Kayda Devam Et)" düğmesine tıklayın ve talimatları izleyin
- "Company Overview (Şirkete Genel Bakış)" sayfasındaki gerekli alanları doldurun:
  - Legal Structure (Yasal Yapı)\* bir işletme sahiplik yapısı veya işletme formu, seçenekler arasında LLC'ler, ortaklıklar, şahıs şirketleri, şirketler vb. yer alır.
- "Next (Sonraki)" düğmesine tıklayın
- "Business Details (İşletme Ayrıntıları)" kısmını tamamlayın
- "Next (Sonraki)" düğmesine tıklayın

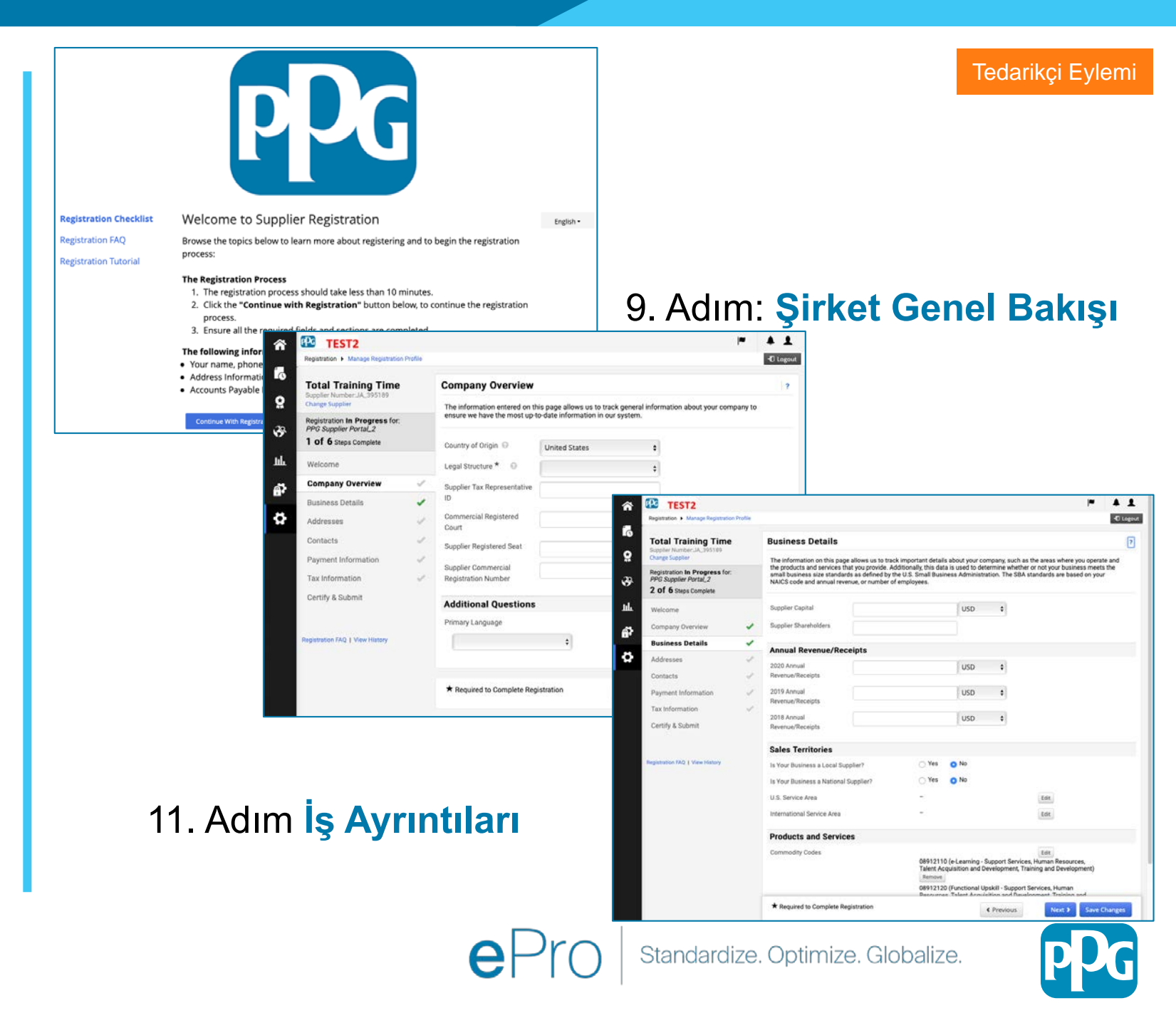

17

#### 11. Adım Adresler

- "Add Addresses (Adres Ekle)" butonuna tiklayin
- Gerekli "Address Details (Adres Ayrıntıları)"nı doldurun
  - **Bu adresi nasıl etiketlendirmek istersiniz?**\* adres adı; ör. Merkez, Houston Ofisi
  - Bu adreste aşağıdaki ticari faaliyetlerden hangisi gerçekleşiyor? (uygun olanların tümünü seçin)\* seçenekler: Sipariş Alır, Ödeme Alır vb.
  - Bu karşılama adresi için satın alma siparişlerini nasıl almak istersiniz?\* - ör. e-posta
  - Country (Ülke\*) adresin ülkesi
  - Address Line 1 (1. Adres Satırı\*) sokak adı / numarası
  - City/Town (Şehir / Kasaba\*) adresin şehri / kasabası
  - o Contact Label (İletişim Etiketi\*) birincil kişi etiketi
  - First Name (Adı\*) birincil kişinin adı
  - Last Name (Soyadı\*) birincil kişinin soyadı
  - Email (Eposta) \* birincil kişinin e-posta adresi
  - **Phone (Telefon\*)** birincil kişinin telefon numarası
- "Save Changes (Değişiklikleri Kaydet)" butonuna tıklayın
- "Next (Sonraki)" düğmesine tıklayın

Tedarikçilerin, aynı olsalar bile dosyada birincil adresleri ve havale adreslerini bulundurmaları gerekir.

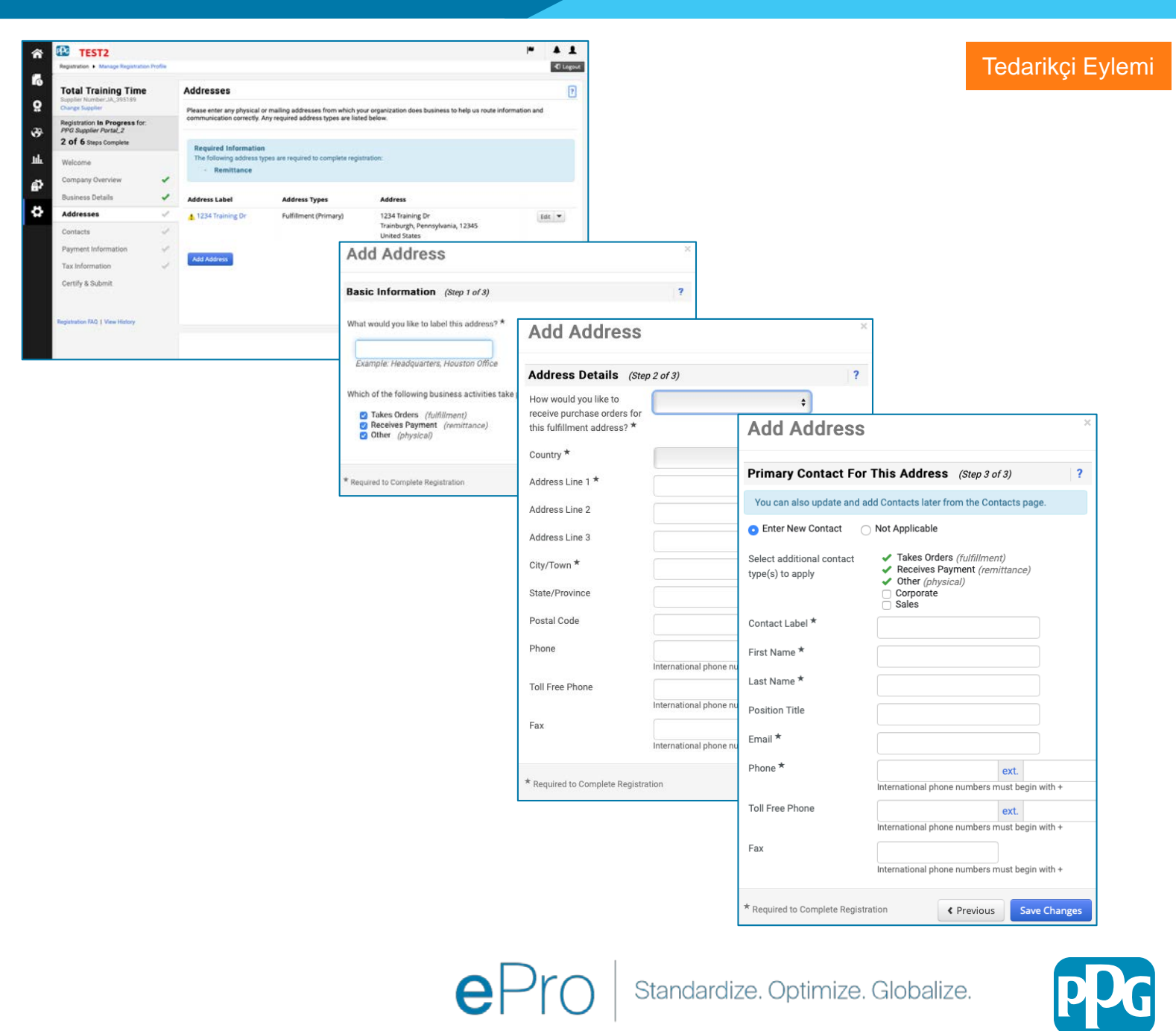

18

#### 12. Adım Kişiler

"Contacts (Kişiler)" kısmındaki detayları tamamlayın:

- "Add Contact (Kişi Ekle)" düğmesine tıklayın
- "Contact Details (Kişi Ayrıntıları)" kısmındaki zorunlu alanları doldurun:
  - Contact Label (İletişim Etiketi\*) kişinin parçası olduğu belirli bir grup (ör. servis sağlayıcı)
  - First Name (Adı\*) kişinin adı
  - Last Name (Soyadı\*) kişinin soyadı
  - Email (Eposta)\* kişinin e-posta adresi
  - Phone (Telefon No\*) kişinin telefon numarası
- "Save Changes (Değişiklikleri Kaydet)" düğmesine tıklayın
- "Next (Sonraki)" düğmesine tıklayın

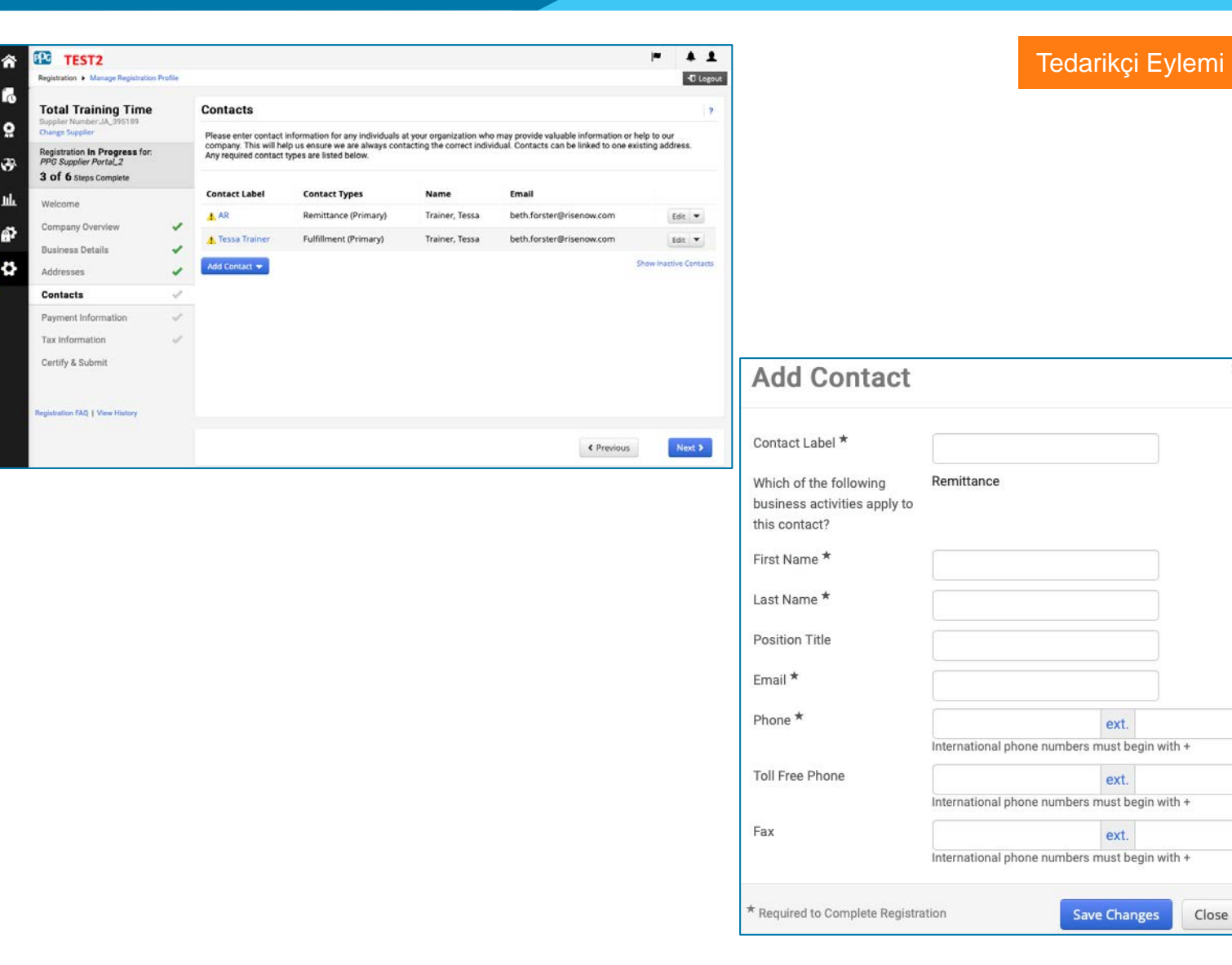

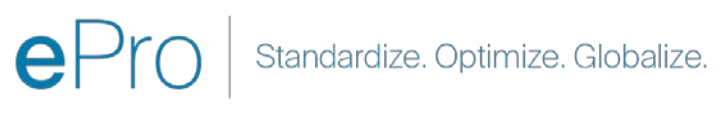

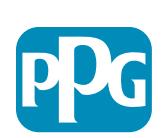

### 13. Adım Ödeme Bilgileri

"Payment Information (Ödeme Bilgileri)" kısmındaki detayları tamamlayın:

- "Add Payment Information (Ödeme Bilgilerini Ekleyin)" butonuna tıklayın ve seçeneklerden birini seçin: Doğrudan Para Yatırma, Kredi Kartı, Çek vb.
- Gerekli "Payment Details (Ödeme Ayrıntıları)" kısmını seçtiğiniz ödeme türüne göre tamamlayın (ör. Doğrudan Para Yatırma (ACH))
  - Payment Title (Ödeme Başlığı\*) ödeme adı
  - Country (Ülke\*) ödeme ülkesi
  - Payment Type (Ödeme Şekli\*) önceki seçimden varsayılan
  - Remittance Address (Havale Adresi\*) önceden oluşturulmuş adreslerden biri seçilebilir
  - Currency (Para birimi\*) ödeme para birimi
- "Bank Account (Banka hesabı)" kısmındaki gerekli detayları tamamlayın:
  - Country (Ülke\*) banka hesabı ülkesi
  - o Bank Name (Banka Adı\*) banka hesabı banka adı
  - Account Holder's Name (Hesap Sahibinin Adı\*) hesap sahibinin adı ve soyadı
  - Account Type (Hesap Türü\*) ör. Çek hesabı, Birikim hesabı
- "Save Changes (Değişiklikleri Kaydet)" butonuna tıklayın
- "Next (Sonraki)" düğmesine tıklayın

Doğrudan Para Yatırma, PPG'nin tercih ettiği ödeme yöntemidir.

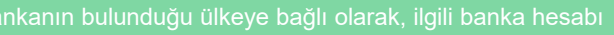

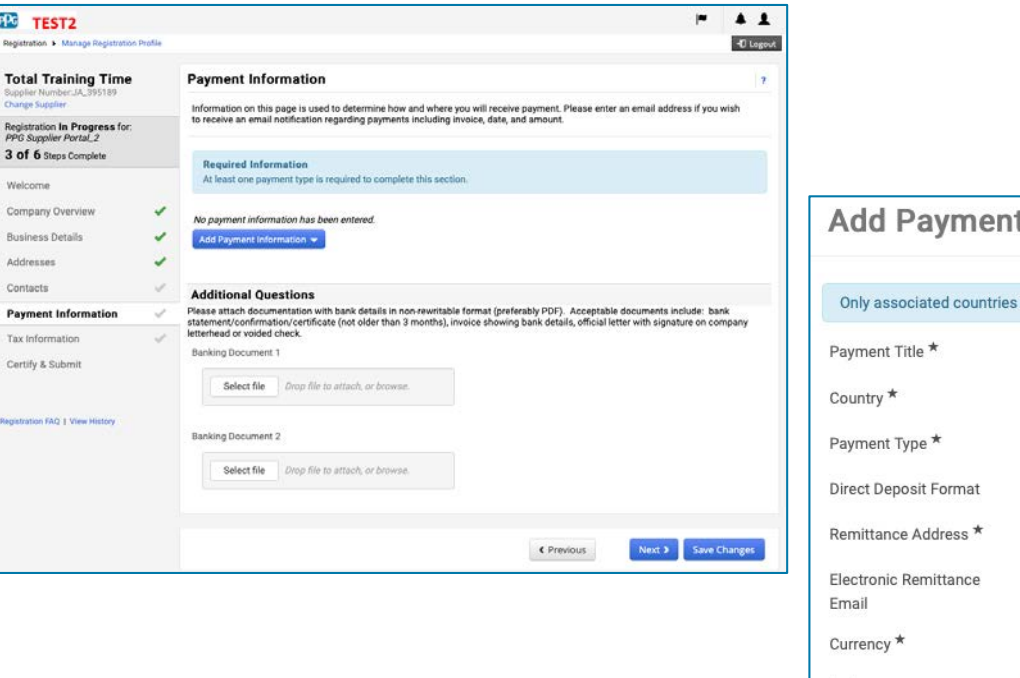

| Add Payment                   | Information          | ×     |
|-------------------------------|----------------------|-------|
|                               |                      |       |
| Only associated countries     | are displayed.       |       |
| Payment Title *               |                      |       |
| Country *                     | \$                   |       |
| °ayment Type *                | Direct Deposit (ACH) |       |
| Pirect Deposit Format         | +                    |       |
| emittance Address *           | +                    |       |
| lectronic Remittance<br>mail  |                      |       |
| Currency *                    | \$                   |       |
| Active                        | ⊙ Yes O No           |       |
| ank Account                   |                      |       |
| Country *                     | \$                   |       |
| ank Name *                    |                      |       |
| Account Holder's Name *       |                      |       |
| Account Type *                | +                    |       |
| ddress Line 1                 |                      |       |
| ddress Line 2                 |                      |       |
| ddress Line 3                 |                      |       |
| tity/Town                     |                      |       |
| Required to Complete Registra | ation Save Changes   | Close |

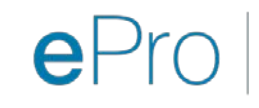

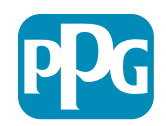

Tedarikçi Eylemi

#### 14. Adım Vergi Bilgisi

"Tax Information (Vergi Bilgileri)" kısmındaki gerekli detayları tamamlayın:

- "Add Tax Document (Vergi Belgesi Ekle)" butonuna tiklayin
- "Tax Document (Vergi Belgesi)" kısmındaki gerekli detayları tamamlayın:
  - Tax Type\* (Vergi Türü\*) ör. W-9
  - Tax Document Name\* (Vergi Belgesi Adı\*) - belge adı

#### "Additional Questions (Ek sorular)"

kısmındaki gerekli detayları tamamlayın:

- Articles or Certificate of Association/Incorporation (Ana / Kuruluş Sertifikası) - belge ekini yükleyin
- "Save Changes (Değişiklikleri Kaydet)" butonuna tıklayın
- "Next (Sonraki)" düğmesine tıklayın

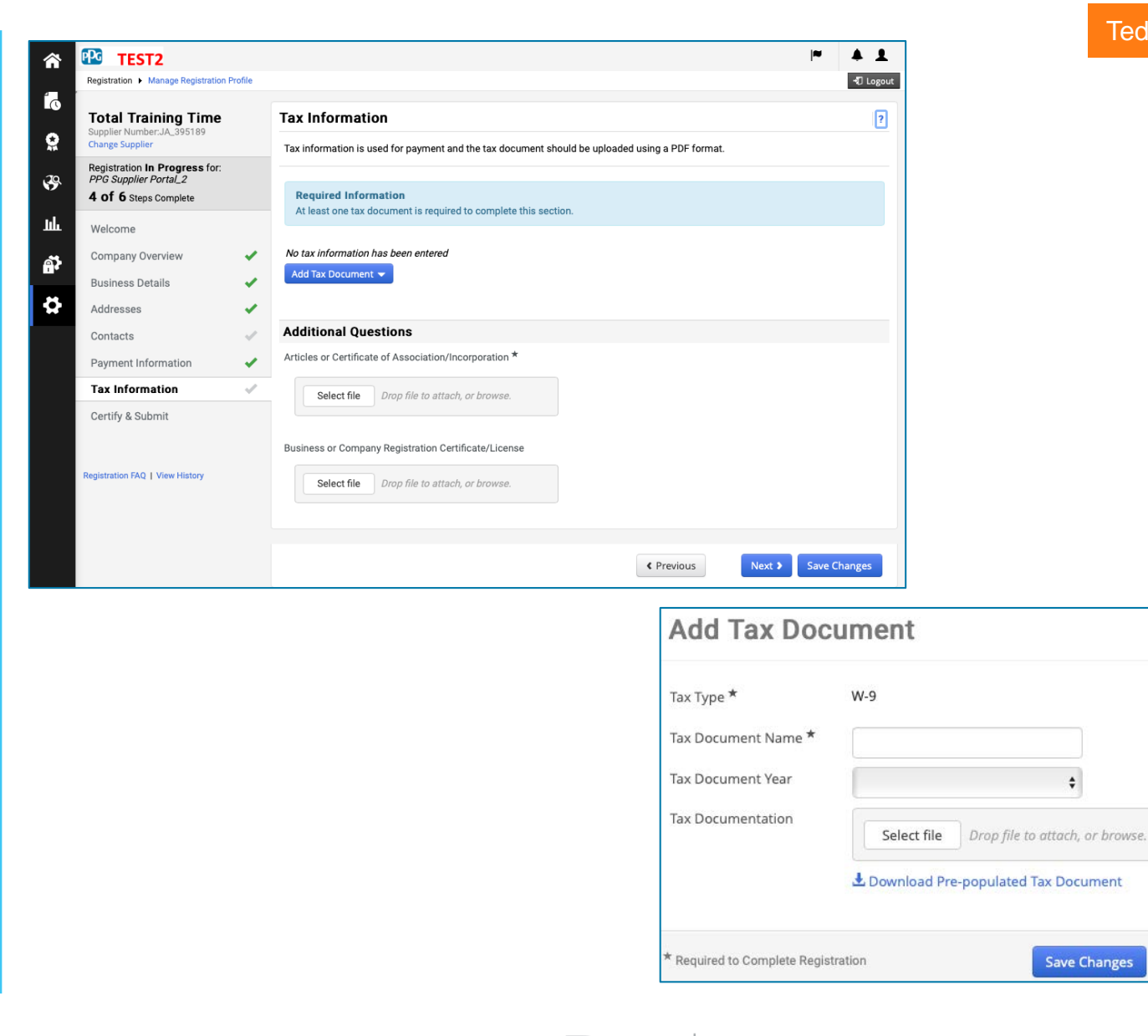

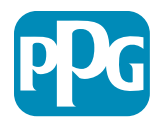

Close

#### 15. Adım Certify & Submit (Onayla ve Gönder)

- "Certify & Submit (Onayla ve Gönder)" kısmındaki gerekli detayları tamamlayın:
  - Preparer's Initials\* (Hazırlayanın Baş 0 Harfleri\*) - ad + soyadın baş harfleri, ör. BF
  - Preparer's Name (\*Hazırlayanın Adı\*) -0 adı + soyadı
  - Preparer's Title\* (Hazırlayanın 0 Başlığı\*) - ör. Danışman
  - **Preparer's Email Address\*** 0 (Hazırlayanın Eposta Adresi\*) - e-posta adresi
  - Certification (Onaylama\*) sağlanan 0 bilgilerin doğru olduğunu onaylamak için kutuyu işaretleyin
- "Submit (Gönder)" butonuna tıklayın
- Onboarding'iniz tamamlandığında bir eposta **bildirimi** alacaksınız

Sistemde, bu adım avnı zamanda Tedarikci Kavdı olarak da

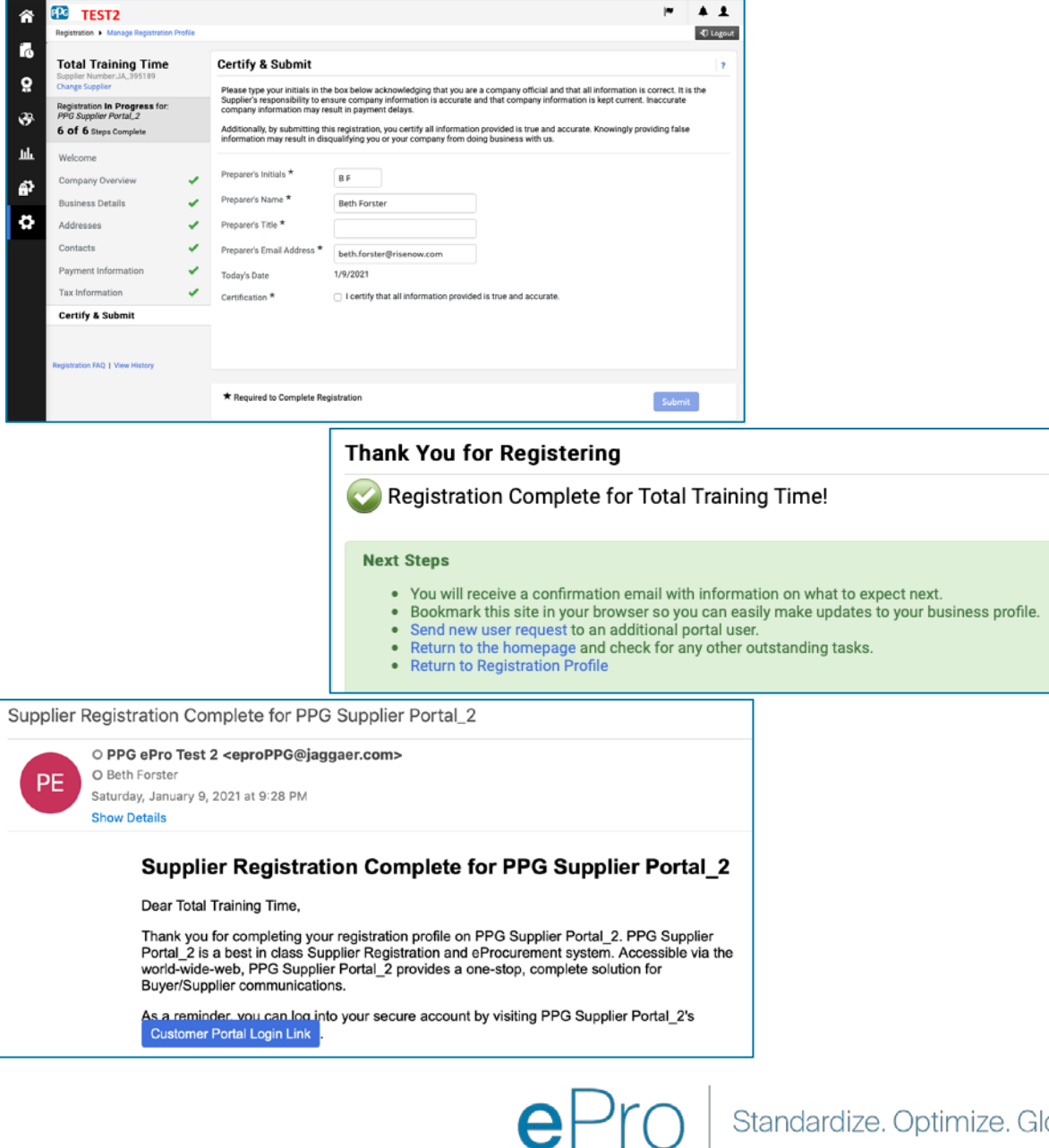

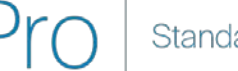

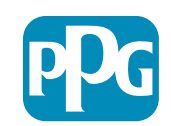